# WNIOSEK O STYPENDIUM REKTORA instrukcja wypełnienia

Wszelkie załączniki do wniosku należy zamieszczać w formacie PDF.

1. Po zalogowaniu się na konto na stronie usosweb.awf.katowice.pl, należy przejść w zakładkę **DLA WSZYSTKICH,** a następnie wybrać sekcję **Wnioski.** 

| Akad<br>Kuku                                                                    | demia Wychowania Fizyc<br>uczki w Katowicach                      | znego im. Jerzego (ATO                                                        |                                           |
|---------------------------------------------------------------------------------|-------------------------------------------------------------------|-------------------------------------------------------------------------------|-------------------------------------------|
| AKTUALNOŚCI KATALOG                                                             | MÓJ USOSWEB DLA STUDENTÓW DLA PRAC                                | OWNIKÓW DLA WSZYSTKICH ADMIN                                                  |                                           |
| INDEKS                                                                          | Máinzefi                                                          | 7diosis de lositumosii                                                        | Kente besleves i urad                     |
| MOJE DANE<br>→ mój profil<br>→ zdjęcie do legitymacji<br>• wgrywanie<br>• pomoc | Obejrzyj atrybuty<br>wyświetlane na Twojej<br>stronie profilowej. | Wgraj zdjęcie. Będzie ono<br>użyte m.in. do wyrobienia<br>Twojej legitymacji. | Skarbowy<br>Dodaj lub uaktualnij dane.    |
| konto bankowe i urząd<br>skarbowy                                               | Płatności<br>Numery kont benkowych                                | Statystyki<br>Obairzvi statystyki                                             | Wybory<br>Oddai dos w wyborach            |
| PEATNOSCI                                                                       | uczelni, wpłaty,<br>należności.                                   | rejestracji i zajętości<br>terminów.                                          | internetowych, sprawdź<br>wyniki wyborów. |
| <ul> <li>→ rejestracji</li> <li>→ zajętości terminów</li> </ul>                 |                                                                   |                                                                               |                                           |
| WYBORY                                                                          | Obiegówki<br>Wypełniaj, wydawaj, bądź<br>sprawdź status           | Wnioski<br>Wypełnianie i<br>przedladanie wniosków i                           | Koordynowanie<br>wnioskami                |
| OBIEGÓWKI                                                                       | obiegówek.                                                        | oświadczeń oraz<br>wydanych decyzji.                                          | rozpatrujących wnioski<br>studenckie.     |
| WNIOSKI                                                                         |                                                                   |                                                                               |                                           |

2. Na liście znajdują się wszystkie wnioski, które może złożyć student. W wierszu Wniosek o stypendium rektora należy wybrać zacznij wypełniać.

|   |                                 |                                                                                | itato modon                                                                     |                             |                                                |
|---|---------------------------------|--------------------------------------------------------------------------------|---------------------------------------------------------------------------------|-----------------------------|------------------------------------------------|
| → | Wniosek o stypendium<br>rektora | <b>w trakcie,</b> ok. 11 godzin do<br>zakończenia<br>2023-07-11, 00:00 - 23:59 | Akademia<br>Wychowania<br>Fizycznego im.<br>Jerzego<br>Kukuczki w<br>Katowicach | Rok akademicki<br>2023/2024 | informacje o<br>wniosku ⊋<br>zacznij wypełniać |

# <u>EKRAN 0</u>

Jeżeli wnioskodawca studiuje lub ukończył studia w innej uczelni należy podać tę informację na tym ekranie wybierając opcję **dodaj.** 

#### Ekran 0

przejdź do szczegółów wypełnianego wniosku

SPRAWDŹ ZAPISZ DALEJ

#### Kierunki studiów podejmowane w uczelni (dane z USOS):

| Lp. | Kierunek                                                        | Rodzaj                | Status       | Data<br>rozpoczęcia | Data przyjęcia lub<br>wznowienia | Data<br>ukończenia/skreślenia |
|-----|-----------------------------------------------------------------|-----------------------|--------------|---------------------|----------------------------------|-------------------------------|
| 1   | Wychowanie Fizyczne studia<br>stacjonarne pierwszego<br>stopnia | pierwszego<br>stopnia | W<br>trakcie | 2022-10-01          | 2022-10-01                       |                               |

#### Podaj informacje o pozostałych studiowanych lub ukończonych kierunkach (w Polsce i za granicą)

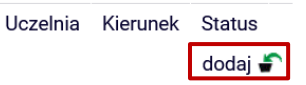

Należy wpisać lub wybrać z listy nazwę uczelni (1), wpisać kierunek i liczbę odbytych semestrów (2) oraz podać stopień studiów (3), a także okresy odbywania studiów (4) wraz z informacją o aktualnym statusie studiów (5).

#### Podaj informacje o pozostałych studiowanych lub ukończonych kierunkach (w Polsce i za granicą)

| U | Uczelnia |                                                                                                |    | Kierunek |                  | Status |             |     |
|---|----------|------------------------------------------------------------------------------------------------|----|----------|------------------|--------|-------------|-----|
|   | Wys:     | zukaj:<br>tylko wybrane<br>vietlane sa elementy 110 ( spośród 10481 )   nastepna strona wiecej |    |          |                  |        |             |     |
|   | eleme    | entów   pokaż wszystkie                                                                        |    |          |                  |        |             |     |
|   | 0        | Uczelnia ≜<br>17 August 1945 University                                                        |    |          |                  | 0      | W trakcie   |     |
|   | 0        | 17 August 1945 University                                                                      | 2  |          |                  | 0      | Skreślony   | - 5 |
|   | 0        | 1st Military Medical University                                                                |    | 0        | Pierwszy stopień | 0      | Ukończone   | 2   |
|   | 0        | 2nd Military Medical University                                                                | 3. | 0        | Drugi stopień    | Data   | początkowa: | •   |
|   | 0        | 3rd Military Medical University                                                                |    | 0        | Trzeci stopień   | Data   | końcowa: -4 | ŀ.  |
|   | 0        | 4th Military Medical University                                                                |    |          |                  | RRRR-M | MM-DD       |     |
|   | 0        | 5th Wheel Training Institute                                                                   |    |          |                  |        |             |     |
|   | 0        | Aachen University of Technology                                                                |    |          |                  |        |             |     |
|   | 0        | Aakers Business College ( ND )                                                                 |    |          |                  |        |             |     |
| l |          | następna strona                                                                                |    |          |                  |        |             |     |

dodaj 🖨

Następnie potwierdzić, że wprowadzone dane są zgodne ze stanem faktycznym i przejść dalej.

Potwierdzam, że powyższe dane są zgodne ze stanem faktycznym.

 SPRAWDŹ ZAPISZ DALEJ

### <u>EKRAN 1</u>

Jeżeli wnioskodawca studiuje na większej liczbie kierunków, należy wybrać program studiów, w ramach którego chce złożyć wniosek.

|      | Poniżej znajdują się Twoje aktualne programy studiów. Zaznacz ten, w ramach którego chcesz złożyć wniosek: |
|------|----------------------------------------------------------------------------------------------------|
| ۲    | (WF_1ST_s) Wychowanie Fizyczne studia stacjonarne pierwszego stopnia                                       |
| WRÓĆ | SPRAWDŹ ZAPISZ DALEJ                                                                                       |

### EKRAN 2

Na ekranie 2 należy zweryfikować swoje dane i przejść dalej. W przypadku błędnych informacji należy skontaktować się z dziekanatem właściwego wydziału.

UWAGA! Jeżeli nie został wprowadzony numer konta nie będzie można przejść do następnego ekranu. → Instrukcja wprowadzania numeru konta

Ekran 2

przejdź do szczegółów wypełnianego wniosku

WRÓĆ NA POCZĄTEK WRÓĆ SPRAWDŹ ZAPISZ DALEJ

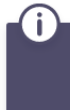

Poniżej znajdują się Twoje dane osobowe pochodzące z systemu USOS. Zweryfikuj ich poprawność – jeżeli są nieaktualne, zgłoś to w swoim sekretariacie studenckim. Uaktualnione dane pojawią się w USOSweb po migracji.

#### Dane osobowe

| Adres do korespondencji      | t which was any to the literarchied of |
|------------------------------|----------------------------------------|
| Adres zameldowania           | 不能的的病意思 医紫白色的                          |
| Adres e-mail                 | The state of a state                   |
| Numer telefonu komórkowego   | and and see and                        |
| Numer telefonu stacjonarnego |                                        |
| Numer konta                  | znień ∋                                |

#### Dane z oświadczenia o dochodach

| Dochód miesięczny na osobę to                                                     |              |
|-----------------------------------------------------------------------------------|--------------|
| Jeżeli Twoje dochody zmieniły się od czasu ostatniej deklaracji,                  | 846.59 zł zł |
| to poproś zespół ds. socjalnych o możliwość modyfikacji oświadczenia o dochodach. |              |

#### Dane programu studiów

| Wniosek składasz na programie studiów                                                                                                    | Wychowanie Fizyczne studia stacjonarne<br>pierwszego stopnia   |
|----------------------------------------------------------------------------------------------------|----------------------------------------------------------------|
| Aktualny etap studiów<br>Jeżeli jesteś na innym roku niż wskazany lub nie masz aktywnego etapu, to poproś w dziekanacie<br>o rozliczenie poprzedniego etapu. | Wychowanie Fizyczne I stopnia drugi semestr<br>(semestr letni) |

WRÓĆ NA POCZĄTEK WRÓĆ SPRAWDŹ ZAPISZ DALEJ

## <u>EKRAN 3</u>

Na ekranie 3 należy podać na podstawie jakich kryteriów wnioskodawca ubiega się o stypendium rektora.

### Proszę o przyznanie stypendium na podstawie następujących kryteriów:

| osiągnięć artystycznych                                                    |
|----------------------------------------------------------------------------|
| osiągnięć naukowych                                                        |
| osiągnięć sportowych we współzawodnictwie co najmniej na poziomie krajowym |
| wyróżniania się w nauce                                                    |
|                                                                            |

WRÓĆ NA POCZĄTEK WRÓĆ SPRAWDŹ ZAPISZ DALEJ

Na następnych ekranach, w zależności od wybranych kryteriów wyświetli się ekran dotyczący danego kryterium. Z katalogu osiągnięć należy podać rodzaj osiągnięcia, wybierając **dodaj**, wpisać opis osiągnięcia i datę oraz załączyć dokument potwierdzający osiągnięcie.

| Osiągnięcie                                                                                                    | Punkty                             |           |            |
|----------------------------------------------------------------------------------------------------|------------------------------------|-----------|------------|
| Katalog                                                                                                    |                                    |           |            |
| Osiągnięcie                                                                                                    |                                    | Punkty    |            |
| <ul> <li>s.02 Osiągnięcia sportowe w dyscyplinach olimpijskich:</li> <li>a) uczestnictwo w pucharze świata;</li> <li>b) zajęcie miejsca I-III w pucharze kontynentalnym;</li> <li>c) uczestnictwo w mistrzostwach Europy.</li> </ul>                                                                                                    |                                    | 8.00      | +<br>dodaj |
| <ul> <li>s.o3 Osiągnięcia sportowe w dyscyplinach olimpijskich:</li> <li>a) uczestnictwo w pucharze kontynentalnym;</li> <li>b) uczestnictwo w uniwersjadzie;</li> <li>c) zdobycie medalu akademickich mistrzostw świata;</li> <li>d) zajęcie miejsca I-III w pucharze Europy;</li> <li>e) zdobycie medalu mistrzostw Polski w najwyższej klast</li> </ul> | sie rozgrywkowej.                  | 7.00      | +<br>dodaj |
| s Twojego osiągnięcia:                                                                                                    | Data osiągnięcia: RRRR-MM-DD       |           |            |
| t 800, wprowadzono 0 znaków                                                                                                    | Dokument potwierdzający osiągnieci | e. 201 00 | או וק די   |

usuń

### Załączniki

Każde osiągnięcie należy udokumentować odpowiednim zaświadczeniem, zgodnie z Regulaminem świadczeń dla studentów:

- osiągnięcia naukowe § 22 ust. 6;
- osiągnięcia artystyczne § 23 ust. 3;
- osiągnięcia sportowe § 24 ust. 6;
- punkty od KS AZS-AWF Katowice § 24 ust. 5.

### EKRAN 5: Wprowadzanie średniej ocen

Jeżeli wnioskodawca chce ubiegać się o stypendium rektora na podstawie kryterium wyróżniania się w nauce, pojawi się ekran 5, na którym należy zaznaczyć na jakiej uczelni została uzyskana średnia z poprzedniego roku akademickiego.

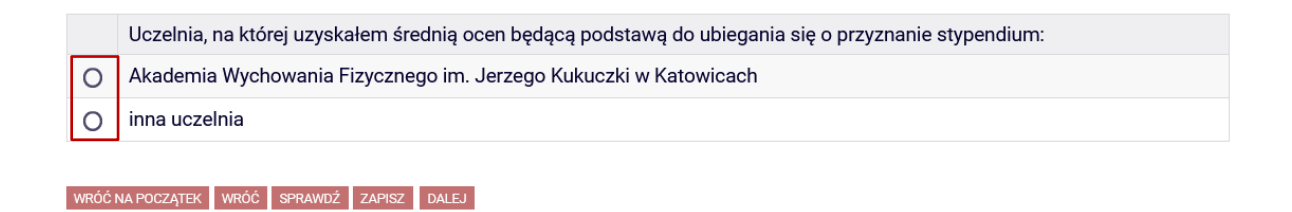

### <u>EKRAN 6</u>

Jeżeli wnioskodawca zaznaczy, że średnią uzyskał na Akademii Wychowania Fizycznego w Katowicach, w kolejnym kroku pojawi się ekran, na którym należy wprowadzić średnią uzyskaną w poprzednim roku akademickim.

| Wprowadź średnią ocen                             | UWAG   |
|---------------------------------------------------|--------|
| Dokument potwierdzający średnią ocen: ZAŁĄCZ PLIK | na AW  |
|                                                   | potwie |
| WRÓĆ NA POCZATEK WRÓĆ SPRAWDŹ ZAPISZ DALEJ        |        |

**UWAGA!** Średniej ocen, uzyskanej na AWF Katowice nie trzeba potwierdzać zaświadczeniem.

Jeżeli wnioskodawca zaznaczy, że średnią uzyskał na innej uczelni, w kolejnym kroku pojawi się ekran, na którym musi wpisać rodzaj średniej, skale ocen obowiązującą na danej uczelni, wprowadzić wysokość średniej ocen oraz zaznaczyć

| Wprov | vadź średnią ocen: 4.50                       |
|-------|-----------------------------------------------|
|       | Moja średnia jest:                            |
| 0     | średnią arytmetyczną                          |
| 0     | średnią ważoną                                |
|       | Skala ocen:                                   |
| 0     | 2-5                                           |
| 0     | 2-6                                           |
| 0     | 2 - 5.5                                       |
| 0     | inna skala ocen                               |
| Dokun | nent potwierdzający średnią ocen: ZAŁĄCZ PLIK |

### Informacje uzupełniające

Aby przejść dalej, należy zapoznać się i zaznaczyć następujące oświadczenia:

- $\rightarrow$  klauzula informacyjna dla studentów,
- → oświadczenie studenta o spełnianiu kryteriów ustawowych otrzymywania świadczeń,
- → odpowiedzialność karna za złożenie fałszywego oświadczenia,
- → oświadczenie o liczbie studiowanych semestrów,
- → zgoda na doręczenia pism za pomocą środków komunikacji elektronicznej.

#### Informacje uzupełniające

przejdź do szczegółów wypełnianego wniosku

WRÓĆ NA POCZĄTEK WRÓĆ SPRAWDŹ ZAPISZ DALEJ

#### Oświadczenia

Zapoznałem/am się z klauzulą informacyjną dla studentów (treść: https://awf.katowice.pl/uczelnia/iod/klauzula-informacyjnastudenci).

OŚWIADCZENIE STUDENTA o spełnianiu kryteriów ustawowych otrzymywania i przysługiwania świadczeń w postaci stypendium socjalnego, stypendium dla osób niepełnosprawnych, zapomogi, stypendium rektora (art. 93 ustawy z dnia 20 lipca 2018 r. Prawo o szkolnictwie wyższym i nauce).

1. Przyjmuję do wiadomości, że w przypadku kształcenia się równocześnie na kilku kierunkach studiów, zgodnie z obowiązującymi przepisami mogę otrzymywać świadczenia w postaci stypendium socjalnego, stypendium dla osób niepełnosprawnych, zapomogi, stypendium rektora tylko na jednym, wskazanym przeze mnie kierunku studiów.

2. Przyjmuję do wiadomości, że świadczenia w postaci stypendium socjalnego, stypendium dla osób niepełnosprawnych, zapomogi, stypendium rektora przysługują na studiach pierwszego stopnia, drugiego stopnia i jednolitych studiach magisterskich, nie dłużej niż przez 12 semestrów, niezależnie od tego czy świadczenie było pobierane. Łączny okres przysługiwania świadczeń wynosi maksymalnie 12 semestrów, bez względu na ich pobieranie

przeze mnie, z zastrzeżeniem, że w ramach tego okresu świadczenia przysługują na studiach:

pierwszego stopnia – nie dłużej niż przez 9 semestrów,

drugiego stopnia – nie dłużej niż przez 7 semestrów.

Do okresu, o którym mowa powyżej, wlicza się wszystkie rozpoczęte przez studenta semestry

na studiach, w tym także okresy korzystania z urlopu od zajęć, z wyjątkiem kolejnych studiów pierwszego stopnia rozpoczętych po uzyskaniu pierwszego tytułu licencjata, inżyniera albo równorzędnego. W przypadku kształcenia na kilku kierunkach studiów semestry odbywane równocześnie traktuje się jako jeden semestr.

3. Przyjmuję do wiadomości, że świadczenia w postaci stypendium socjalnego, stypendium

dla osób niepełnosprawnych, zapomogi, stypendium rektora: nie przysługują studentowi posiadającemu tytuł zawodowy magistra, magistra inżyniera albo równorzędny, w tym tytuł zawodowy uzyskany za granicą; nie przysługują studentowi jeżeli ponownie podejmuje studia pierwszego stopnia i posiada tytuł zawodowy licencjata, inżyniera albo równorzędny, w tym tytuł zawodowy uzyskany za granicą.

4. Zobowiązuję się do niezwłocznego powiadomienia AWF Katowice, o wystąpieniu

okoliczności powodującej utratę prawa do świadczenia (uzyskanie tytułu zawodowego, przekroczenie dopuszczalnego ustawowo okresu studiowania, czyli: 9 semestrów na studiach I stopnia, 7 semestrów na studiach II stopnia lub 12 semestrów łącznie).

5. Jestem świadomy/świadoma odpowiedzialności karnej za złożenie fałszywego oświadczenia.

Dświadczam, że studiowałem podaną poniżej liczbę semestrów (do okresu, o którym mowa powyżej, wlicza się wszystkie rozpoczęte przez studenta semestry na studiach, w tym także okresy korzystania z urlopu od zajęć, z wyjątkiem kolejnych studiów pierwszego stopnia rozpoczętych po uzyskaniu pierwszego tytułu licencjata, inżyniera albo równorzędnego. W przypadku kształcenia na kilku kierunkach studiów semestry odbywane równocześnie traktuje się jako jeden semestr.) Liczba wynosi:

Wyrażam zgodę na doręczanie pism za pomocą środków komunikacji elektronicznej - USOSweb w postępowaniu wszczętym niniejszym wnioskiem. Jako adres elektroniczny wskazuję adres e-mail znajdujący się we wniosku o przyznanie stypendium.

WRÓĆ NA POCZĄTEK WRÓĆ SPRAWDŹ ZAPISZ DALEJ

### **EKRAN 6: Podsumowanie**

Jeżeli wszystkie informacje podane na poprzednich ekranach są poprawne (można to sprawdzić klikając **Sprawdź**) można złożyć wniosek elektronicznie, wybierając opcję **Dalej: podpisz i złóż elektronicznie**. Po wybraniu tej opcji pojawi się okienko, w którym należy wpisać kod wysłany na adres e-mail wnioskodawcy.

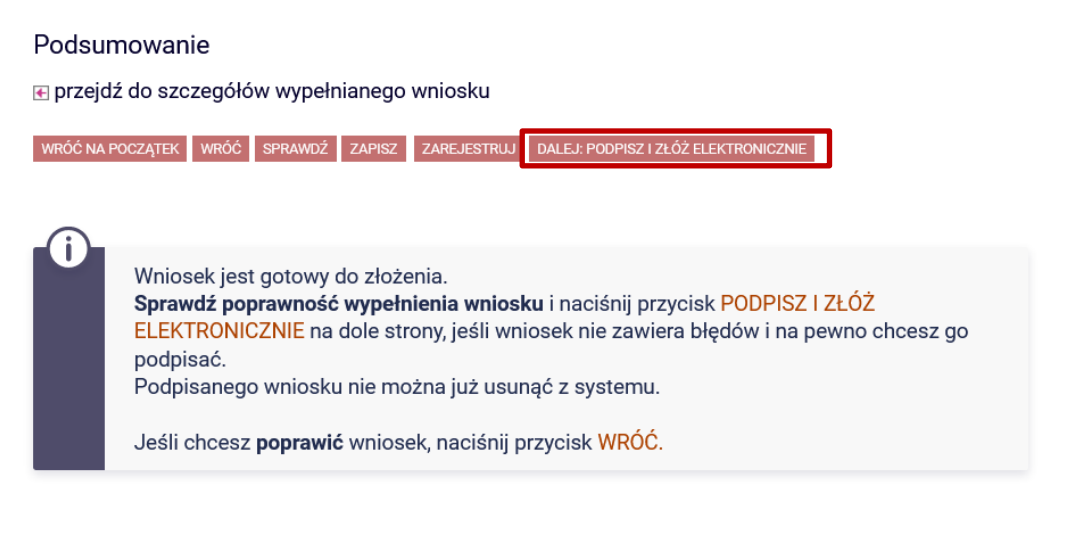

zobacz podgląd wniosku 🕒

WRÓĆ NA POCZĄTEK WRÓĆ SPRAWDŹ ZAPISZ ZAREJESTRUJ DALEJ: PODPISZ I ZŁÓŻ ELEKTRONICZNIE

| na adres          | 🙀 S. Martin Marting and Products Anton 🔊 |
|-------------------|------------------------------------------|
| data wysłania     | Le 17 Anna Marine St.                    |
| Wpisz kod autoryz | acyjny                                   |
|                   |                                          |

WRÓĆ NA POCZĄTEK WRÓĆ SPRAWDŹ ZRESETUJ KOD PODPISZ I ZŁÓŻ ELEKTRONICZNIE

Opracowanie: Dział Dydaktyki i Spraw Studenckich